# 14 - UTILITY 14.1 - Edita Nuovo File

E' un piccolo editore di testi, da utilizzare internamente a DISCAV. I comandi e le caratteristiche sono quelli in Standard Windows. Edita nuovo significa che il programma viene predisposto all'editazione di un nuovo file.

14.2 - Edita File esistente

Con questa funzione è possibile aprire ed editare un file esistente.

14.3 - Apri database

E' possibile aprire ed editare un file di database in formato standard DBF. I comandi sono simili a quelli descritti nelle varie maschere di EDIT inserite nel programma.

14.4 - DISEGNA TAVOLA GENERALE (1-2)

Attraverso questo comando si può ottenere in modo veloce una tavola contenente tutti i disegni precedentemente creati tramite l'utilizzo dei vari menu a tendina; selezionando questa opzione compare la finestra sotto riportata.

| ✓ Piano Quotato [PQ]   ✓ Punti-Cont-Disc [PCD]   ✓ Triangoli [TR]   ✓ Curve di Livello [CL]   ✓ Facce [FC]   ✓ Modello Digitale [MD]   Strati/Modelli da disegnare:   ✓ QUOTA1   ✓ IQUOTA2   Gestione:   ✓ Affianca   ✓ Sovrapponi |                                                                                                    |
|----------------------------------------------------------------------------------------------------|----------------------------------------------------------------------------------------------------|
| Strati/Modelli da disegnare:<br>♥ QUOTA1<br>♥ QUOTA2<br>©<br>Gestione:<br>© Affianca<br>♥ Sovrapponi                                                                                                    | OK<br>Annulla<br>Foglio                                                                                                    |
| Righe: 0   Distanza 50 Numero 99   Altezza del titolo 1.8 0   Layer: 0 0   C Layer unico 0 0   Image: 0 0   Layer per strato/modello 0   Nuovo disegno: 0   Image: 0   Sovrapponi al disegno esistente 0                           | ala testi:<br>1 : 50<br>1 : 100<br>1 : 200<br>1 : 250<br>1 : 500<br>1 : 1000<br>1 : 1440<br>1 : 1500<br>1 : 2000<br>1 : 2880<br>1 : 2000<br>1 : 2000<br>1 : 5000<br>1 : 5000<br>1 : 10000 |

FIGURA 14.1

In questa finestra andremo ad impostare i soliti parametri per il disegno delle tavole, già visti nei capitoli precedenti, ed inoltre dovremmo selezionare quali disegni visualizzare nella tavola:

- Piano Quotato;
- Punti-Cont-Disc;
- Triangoli;
- Curve di Livello;
- Facce;
- Modello Digitale;

Il risultato che si ottiene è simile a quello riportato nella figura che segue.

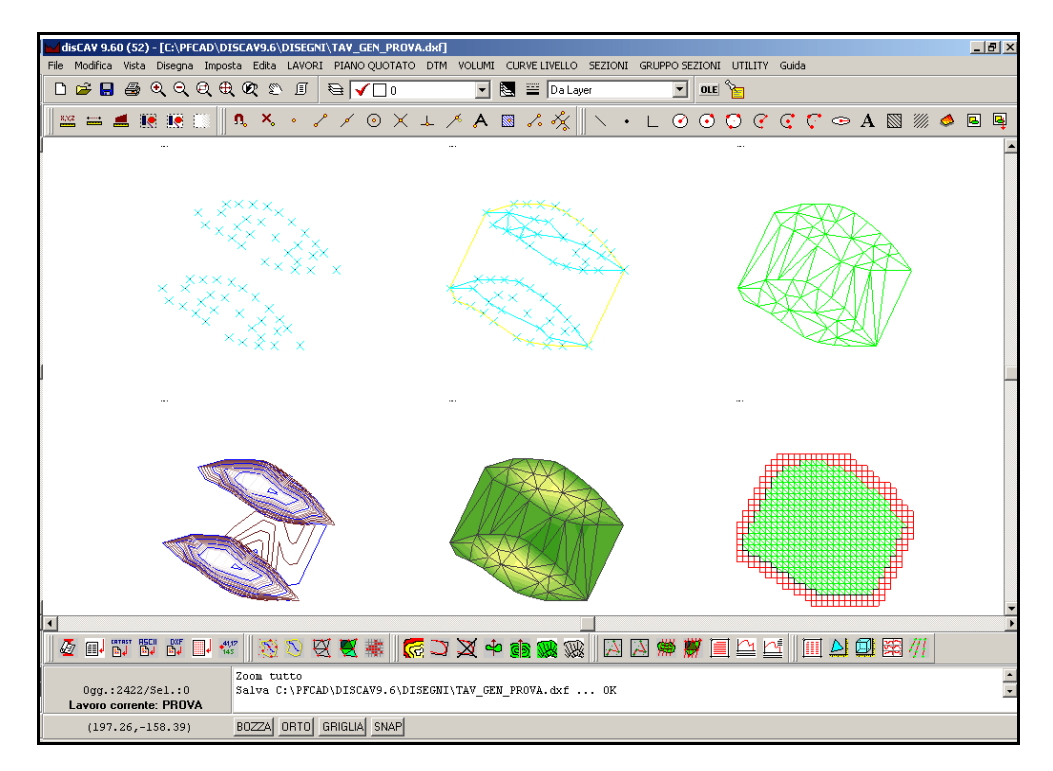

#### FIGURA 14.2

La differenza tra le due opzioni consiste nel fatto che con la prima opzione vengono visualizzati prima tutti i disegni relativi ad uno strato modello, e poi quelli di un altro, mentre con la seconda opzione i disegni vengono intercalati tra di loro.

### 14.6 - Gestione Colori

Attraverso questa utility è possibile gestire in modo semplice ed immediato tutti i colori relativi ai vari disegni generati e definire inoltre i colori di default per le entità che andremo a disegnare.

Selezionando il comando il programma espone la maschera riportata nella figura che segue;

| Gestione colori     |             | _ <b>_</b> ×                              |
|---------------------|-------------|-------------------------------------------|
| Piano quotato DTM   | Volumi Plar | nimetria delle sezioni   Sezioni   Foglio |
| Colore primo strato |             | Colore strati successivi                  |
| Punto               |             |                                           |
| Nome punto          |             |                                           |
| Descrizione         |             |                                           |
| Quota               |             |                                           |
| Nota quota          |             |                                           |
| Coordinate          |             |                                           |
|                     |             |                                           |
|                     |             |                                           |
|                     |             |                                           |
|                     |             |                                           |
|                     |             |                                           |
|                     |             |                                           |
|                     |             |                                           |
|                     |             |                                           |
|                     |             |                                           |
|                     |             |                                           |

#### FIGURA 14.3

In questa finestra andremo ad impostare, a seconda del foglio selezionato, il colore delle entità già visualizzate nel disegno corrente, oppure da disegnare.

Nella prima pagina Piano Quotato, possiamo impostare:

- il colore dei punti (non solo di quelli relativi al disegno del piano quotato, ma di tutti i punti che andremo a disegnare);

- il colore del Nome del Punto;
- il colore del testo relativo alla Descrizione;
- il colore del testo relativo alla Quota;
- il colore del testo relativo alla Nota della Quota;
- il colore del testo relativo alle coordinate del punto;

Nella pagina successiva **DTM**, riportata nella figura che segue, andremo invece ad impostare i colori per:

- i Contorni del primo strato e degli strati successivi;

- le Discontinuità;
- il colore dei triangoli;

- il colore della faccia alta, di quella bassa, di quella nord, di quella ovest, di quella est e di quella sud;

| Gestione colori     |             |                                           |
|---------------------|-------------|-------------------------------------------|
| Piano quotato DTM   | Volumi Plar | nimetria delle sezioni   Sezioni   Foglio |
| Colori primo strato |             | Colore strati successivi                  |
| Contorno            |             |                                           |
| Discontinuità       |             |                                           |
| Colore triangoli    |             |                                           |
| Faccia alta         |             |                                           |
| Faccia bassa        |             |                                           |
| Faccia nord         |             |                                           |
| Faccia ovest        |             |                                           |
| Faccia est          |             |                                           |
| Faccia sud          |             |                                           |
|                     |             |                                           |

#### FIGURA 14.4

Nel foglio **Volumi,** invece, andremo ad impostare il colore per le facce triangolari e per le linee di passaggio tra sterro e riporto.

Selezioniamo ora la pagina **Planimetria** delle sezioni, per impostare invece tutti i colori relativi al disegno che viene creato da Discav, dopo la creazione delle sezioni a griglia.

| Gestione colori     |             |                        | <u> </u>       |
|---------------------|-------------|------------------------|----------------|
| Piano quotato DTM   | Volumi Plar | nimetria delle sezioni | Sezioni Foglio |
| Colori layer strati |             | Colore strati succes   | ssivi          |
| Riga sezione        |             |                        |                |
| Nome riga sez       |             |                        |                |
| Numeri              |             |                        |                |
| Nome punto          |             |                        |                |
| Nota                |             |                        |                |
| Quota               |             |                        |                |
| Coordinate          |             |                        |                |

#### FIGURA 14.5

Possiamo decidere il colore di:

- Riga di Sezione;
- Nome della Riga di Sezione;
- Testo del numero del punto;
- Nota, Quota e Coordinate del punto di sezione;

Alla pagina **Sezioni** possiamo invece procedere con la definizione del colore di:

- Proiezione
- Lineette;
- Numero Punto;
- Nome Punto;
- Quota;
- Distanza parziale;
- Distanza Progressiva;
- Area Sezione;
- Relazione;
- Quota di Riferimento;
- Scala;
- Pendenza Grafica: ovvero il valore della pendenza riportato nel grafico;
- Pendenza;
- Fincatura;

| Gestione colori              |                                       |
|------------------------------|---------------------------------------|
| Piano quotato DTM Volumi Pla | nimetria delle sezioni Sezioni Foglio |
| Colori layer strati          | Colore strati successivi              |
| Proiezione                   |                                       |
| Lineette                     |                                       |
| Numero punto                 |                                       |
| Nome punto                   |                                       |
| Quota 📃                      |                                       |
| Distanza parziale            |                                       |
| Distanza progressiva         |                                       |
| Area sezione                 |                                       |
| Relazione                    |                                       |
| Quota riferimento            |                                       |
| Scala 📃                      |                                       |
| Pendenza grafica             |                                       |
| Pendenza 📃                   |                                       |
| Fincatura 📃                  |                                       |

Infine, alla pagina **Foglio**, possiamo scegliere il colore della squadratura, delle croci, dei testi che riportano i dati del Tecnico e dei Dati statistici, come mostra la figura che segue.

| Piano quotato   DTM   Volumi   Planimetria delle sezioni   Sezioni   Foglia<br>Colori layer strati<br>Squadratura | ×  |
|----------------------------------------------------------------------------------------------------|----|
| Colori layer strati                                                                                               | ٦, |
| Squadratura                                                                                                    |    |
|                                                                                                    |    |
|                                                                                                    |    |
| Dati tecnico                                                                                                    |    |
| Dati statistici                                                                                                   |    |
|                                                                                                    |    |

#### FIGURA 14.7

Tutti i colori selezionati in questa tabella, saranno poi memorizzati ed applicati nella generazione di disegni successivi con Discav.

## 14.7- Info sul sistema

Questa opzione rilascia un file testo contenente tutte le caratteristiche del sistema Hardware e Software. Può essere richiesto in sede di assistenza.

# 15 - Guida

# 15.2 - Informazioni

Questo comando espone i dati relativi alla versione del software installato e alla personalizzazione dell' utente licenziatario.